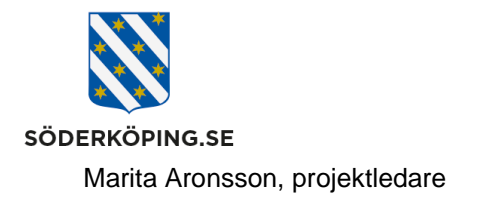

# Logga in i Lifecare externt

## Inledning

För att kunna logga in säkert på Lifecare externt utanför kommunens nätverk krävs det en tvåfaktorsinlogg. Idag finns endast stöd för inlogg mot ett BankID. När du identifierar dig med ditt BankID körs en kontroll att du finns upplagd och har behörighet i Lifecare.

## Åtkomst och inlogg

Länkar för externt inlogg finns upplagt på socialförvaltningens handläggaroch utförarwebben, <u>https://www.soderkoping.se/stod-</u><u>omsorg/utforarwebb/it-och-system/</u>.

| ð   | https:// | /www.sod                                               | erkoping.se/stod-omsorg/utforarwebb/it-och-system/                                                                                             | A»                                                                                                    | Q                                                                                                    | ☆                                                                                                    | £_≡                                                                                                    | Ē                                                                                                    | ~~~~~~~~~~~~~~~~~~~~~~~~~~~~~~~~~~~~~~~                                                                                                    | ۲                                                                                                    |
|-----|----------|--------------------------------------------------------|----------------------------------------------------------------------------------------------------|----------------------------------------------------------------------------------------------------|----------------------------------------------------------------------------------------------------|----------------------------------------------------------------------------------------------------|----------------------------------------------------------------------------------------------------|----------------------------------------------------------------------------------------------------|----------------------------------------------------------------------------------------------------|----------------------------------------------------------------------------------------------------|
| eny | Q<br>Sök | )<br>Karta                                             |                                                                                                    |                                                                                                    | Hjä                                                                                                    | رخ<br>Ipmedel                                                                                                    | ()<br>Trans                                                                                                    | late                                                                                                    | A<br>Mina sid                                                                                                    | or                                                                                                    |
|     |          |                                                        | System och välfärdsteknike                                                                                                    | er                                                                                                    |                                                                                                    |                                                                                                    |                                                                                                    |                                                                                                    |                                                                                                    |                                                                                                    |
|     |          |                                                        | Här finns rutiner och inloggningslänkar som berör våra<br>verksamhetssystem samt andra införda välfärdstekniker, digi<br>verktyg och tjänster. | itala                                                                                                    |                                                                                                    |                                                                                                    |                                                                                                    |                                                                                                    |                                                                                                    |                                                                                                    |
|     |          |                                                        | (d) Lyssna                                                                                                    |                                                                                                    |                                                                                                    |                                                                                                    |                                                                                                    |                                                                                                    |                                                                                                    |                                                                                                    |
|     |          | 1                                                      | Inloggningslänkar till våra verksamhetssystem                                                                                                  |                                                                                                    |                                                                                                    |                                                                                                    |                                                                                                    |                                                                                                    |                                                                                                    |                                                                                                    |
|     |          | $\langle \rangle$                                      | Lifecare myndighet extern och mobil åtkomst                                                                                                    |                                                                                                    |                                                                                                    |                                                                                                    |                                                                                                    |                                                                                                    |                                                                                                    |                                                                                                    |
|     |          |                                                        | Lifecare HSL och utförare extern och mobil åtkomst                                                                                             |                                                                                                    |                                                                                                    |                                                                                                    |                                                                                                    |                                                                                                    |                                                                                                    |                                                                                                    |
|     |          |                                                        | Inlogg Phoniro Medic (administration läkemedelsskåp)                                                                                           |                                                                                                    |                                                                                                    |                                                                                                    |                                                                                                    |                                                                                                    |                                                                                                    |                                                                                                    |
|     |          |                                                        | Felanmälan och support verksamhetssystem (Easit)                                                                                               |                                                                                                    |                                                                                                    |                                                                                                    |                                                                                                    |                                                                                                    |                                                                                                    |                                                                                                    |
|     |          |                                                        | Inlogg Treserva genomförandewebb                                                                                                    |                                                                                                    |                                                                                                    |                                                                                                    |                                                                                                    |                                                                                                    |                                                                                                    |                                                                                                    |
|     |          |                                                        | Inlogg TES planering                                                                                                    |                                                                                                    |                                                                                                    |                                                                                                    |                                                                                                    |                                                                                                    |                                                                                                    |                                                                                                    |
|     |          |                                                        | Inlogg RODEO för till Treserva och TES - privata utförare                                                                                      |                                                                                                    |                                                                                                    |                                                                                                    |                                                                                                    |                                                                                                    |                                                                                                    |                                                                                                    |
|     | eny      | <ul> <li>https://</li> <li>⇒ Q</li> <li>Sök</li> </ul> | <ul> <li>https://www.sod</li> <li>■ Q Ø Ø</li> <li>eny Sök Karta</li> </ul>                                                                    | https://www.soderkoping.se/stod-omsorg/utforanwebb/it-och-system/ eny Q karta Karta K | https://www.soderkoping.se/stod-omsorg/utforanvebb/it-och-system/       A*         Image: State       Image: State         Image: State       Image: State         Image: State | https://www.soderkoping.se/stod-omsorg/utforarwebb/it-och-system/ A <sup>A</sup> Q env Q k karta Karta System 2 Sok Karta By Sok Karta System Control of the system of the system of th | https://www.soderkoping.se/stod-omsorg/utforarwebb/it-och-system/          Image: Note: Not | https://www.soderkoping.se/stod-omsorg/utforarwebb/t-och-system/ A Q G G          Image: Solar Solar So | https://www.soderkoping.se/stod-omsorg/utforarwebb/(t-och-system/ A* Q  ref 100 ref 100 ref | https://www.soderkoping.se/stod-omsorg/utforanwebb/t-och-system/          Image: State       Image: State       Image: Stat |

Klicka på aktuell länk för att komma vidare. Du kommer då till en inloggningssida med de olika alternativen för inlogg. Idag finns enbart alternativet BankID tillgängligt.

| SÖDERKÖPING.SE        |   |
|-----------------------|---|
| Välj inloggningsmetod |   |
| BankID på denna enhet | > |
| BankID på annan enhet | > |

Postadress Söderköpings kommun 614 80 Söderköping Besöksadress Kommunhuset Storängsallén 20 Kontakt 0121-181 00 kommun@soderkoping.se Org.nr och webbplats 212000-0464 www.soderkoping.se

2023-08-01

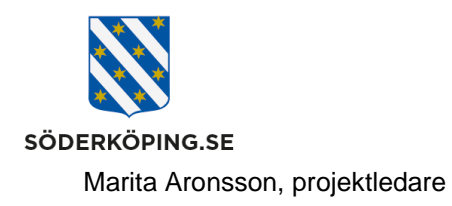

Du kommer till sidan för inlogg med ett BankID. Välj att starta på samma enhet eller på en annan enhet. Ange sedan ditt personnummer och klicka på verifiera. Starta sedan BankId appen på den enheten där du har den installerad.

| /                      |        |        |       |      |          |               |        |     |   |      |              |                     |                        |                      |           |        |
|------------------------|--------|--------|-------|------|----------|---------------|--------|-----|---|------|--------------|---------------------|------------------------|----------------------|-----------|--------|
| uli TELIA ♥ 1129       | 34 % 🗩 | •11 TE | lia 🗢 | •    | SÖ       | 11:3<br>DERKÖ | PING   | .8E |   | 34 % | 6 🗩          | 🖬 TELIA 🗢           |                        | 11:32                |           | 34 % 💽 |
|                        |        | AI     | NGE   | PERS | ONN      | UMME          | R      |     |   |      |              |                     | S                      | ÖDERKÖPING.S         | E         |        |
| Välj inloggningsm      | etod   | _      |       | (    |          | /ERIF         | IERA   |     | ) | -    | <b>D</b>     | Starta I<br>har der | 3ankID-a<br>installer  | oppen på den<br>rad. | enhet där | du     |
| BankID på samma enhet  |        |        |       |      |          |               |        |     |   |      | s            | TARTA I             | BANKID PÅ I<br>ENHETEN | DEN HÄF              |           |        |
| BankID på annan enhet  | ~      | ~      |       | ⊜ k  | ogin.gra | indid.c       | com    |     | ĸ | (lar |              |                     |                        | U.                   |           |        |
|                        |        |        |       |      |          |               |        |     |   |      |              |                     | uiner role             | Svensk               |           | 2      |
| Svensk                 |        | 1      | 2     | 3    | 4        | 5             | 6      | 7   | 8 | 9    | 0            | EN                  | JANST FRA              | E-ID                 | ENTITE    | T      |
| EN IJANSI FRAN         |        | -      | 1     | :    | ;        | (             | )      | kr  | & | @    | "            |                     |                        | www.e-identitet.se   |           |        |
| AA 🔒 login.grandid.con | s c    | #+=    |       | •    | ,        | ?             |        | !   | ' |      | $\bigotimes$ | AA                  | ≜ lo                   | gin.grandid.o        | com       | C      |
| < > 🗅 (                | n r    | ABC    |       | )    | ļ        | me            | llansl | ag  |   | ОК   |              | <                   | >                      | đ                    | ш         | G      |

Du får via BankID:t verifiera dig mot Söderköping kommun. I bakgrunden checkas så att du har en gällande behörighet att få logga in på Lifecare utförare.

| ना। Comviq 🗢<br>Avbryt                                                                                                    | 11:32                                      | 1 # 01 <b>*</b><br>17<br>13 01 |  |  |  |  |  |  |  |
|----------------------------------------------------------------------------------------------------|--------------------------------------------|--------------------------------|--|--|--|--|--|--|--|
|                                                                                                    | A ARONSSON                                 |                                |  |  |  |  |  |  |  |
| Jag ic<br>Söde                                                                                                    | lentifierar mig ho<br><b>rköpings komm</b> | os<br>un                       |  |  |  |  |  |  |  |
|                                                                                                    |                                            |                                |  |  |  |  |  |  |  |
|                                                                                                    |                                            |                                |  |  |  |  |  |  |  |
| []                                                                                                    |                                            |                                |  |  |  |  |  |  |  |
| 1                                                                                                    | 2 ABC                                      | 3 DEF                          |  |  |  |  |  |  |  |
| <b>4</b> GHI                                                                                                    | 5 JKL                                      | 6 MNO                          |  |  |  |  |  |  |  |
| 7 PQRS                                                                                                    | <b>8</b> TUV                               | 9 wxyz                         |  |  |  |  |  |  |  |
| <ul> <li>Image: A set of the set of the</li></ul> | 0                                          | Identifiera                    |  |  |  |  |  |  |  |

Besöksadress Kommunhuset Storängsallén 20 2023-08-01

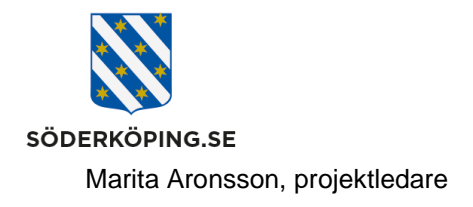

### Startsida handläggare

Som handläggare kommer du direkt in till din startsida i Lifecare. Efter inlogg kan du själv bocka för de funktioner/moduler du vill se på skärmen. Klicka på pilen bredvid dit namn i listen upptill.

| Lifecare<br>Vard och Omsorg |                                                               |                                                                                                    |  |  |  |  |  |
|-----------------------------|---------------------------------------------------------------|----------------------------------------------------------------------------------------------------|--|--|--|--|--|
| ><br>+                      | Handläggare                                                   | Moduler<br>Avvikelseutredning                                                                             |  |  |  |  |  |
|                             | O Nya aktualiseringar     O Nya aktualiseringar i uppföljning | IFO Francuzganing IFO Konfigurering KIR Lifecare Planering (behörighet solinos)                           |  |  |  |  |  |
| đ                           | O Pågående utredningar     Olutefölitinger                    | Mali-verktyg Meddelanden Support Web                                                                      |  |  |  |  |  |
| <br>►                       |                                                               | VoO Boende<br>VoO Handlaggare<br>VoO Min information                                                      |  |  |  |  |  |
| Q,<br>#8                    | O Missade paminnelser     O Påminnelser totalt                | KLAR                                                                                                    |  |  |  |  |  |
| ıl.<br>M                    | ₽ Ej bekräftade beställningar<br>0 Ej skickade beställningar  | LOGGA UT<br>Lifecare fungerar tack vare program med öppen<br>kälikod.<br>Version: 12.0.1.0 (1200, 100200) |  |  |  |  |  |

#### Startsida legitimerad personal och utförarpersonal

Som legitimerad personal eller utförarpersonal kan du behöva välja roll och enhet innan du kommer till startsidan. Du ser vilken **roll och enhet** du är inloggad på i listen upptill.

För att **logga ut** ur Lifecare klickar du på ikonen upptill. Du ska även alltid stänga ner hela sidan i din webbläsare.

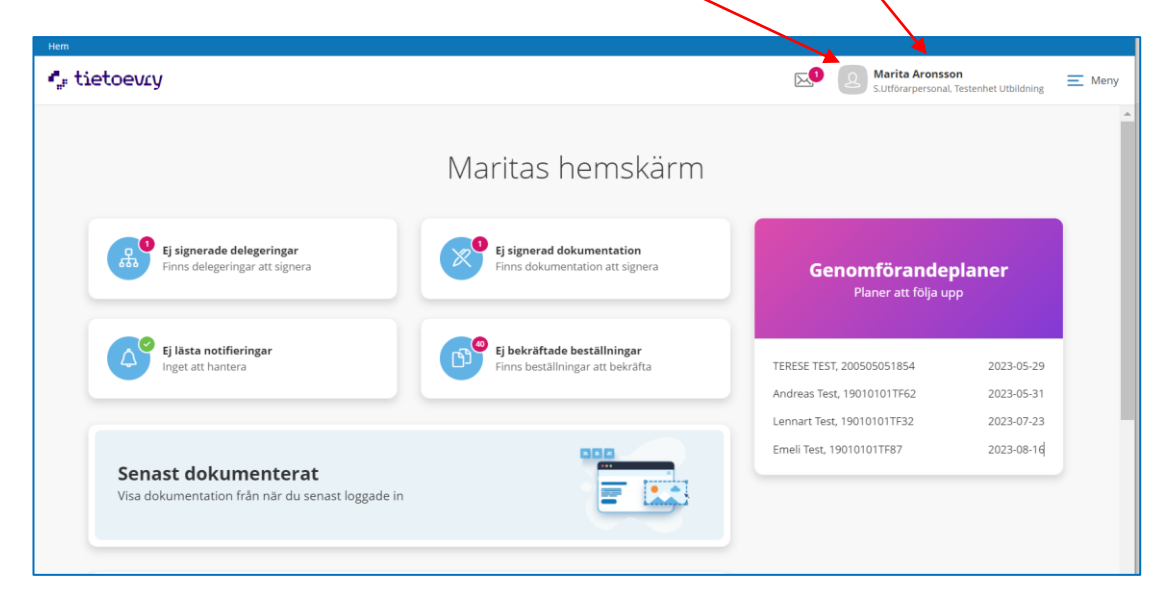

Postadress Söderköpings kommun 614 80 Söderköping Besöksadress Kommunhuset Storängsallén 20 Kontakt 0121-181 00 kommun@soderkoping.se Org.nr och webbplats 212000-0464 www.soderkoping.se

2023-08-01